# IGEĽ

# IGEL Azure Virtual Desktop client

# IGÈĽ

- Getting Started with IGEL Azure Virtual Desktop client (see page 3)
- Configuring IGEL Azure Virtual Desktop client (see page 6)

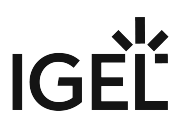

# **Getting Started with IGEL Azure Virtual Desktop client**

## Apps that Are Installed with IGEL Azure Virtual Desktop client

When the IGEL Azure Virtual Desktop client is installed, the following app with the required version is also installed automatically:

IGEL RemoteDesktop Core

### How to Create a Session

1. In the profile configurator, go to Apps > AVD > AVD Sessions.

| Profile Configurator - IGEL Azure             | Virtual Desktop Session (AVD) |                       |               |
|-----------------------------------------------|-------------------------------|-----------------------|---------------|
| Apps System                                   |                               |                       | ର୍ <b>ଚ୍ଚ</b> |
| <ul> <li>AVD</li> <li>AVD Sessions</li> </ul> | AVD Sessions<br>Session Name  |                       |               |
|                                               |                               |                       |               |
| 27 App Selector                               |                               | × Close ✓ Save 🗎 Save | and Close     |

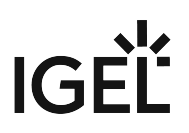

| 2. | Click 📩.                          |                                 |                                 |
|----|-----------------------------------|---------------------------------|---------------------------------|
|    | Profile Configurator - IGEL Azure | e Virtual Desktop Session (AVD) |                                 |
|    | Apps System                       |                                 | ् 🐮                             |
|    | ✓ AVD                             |                                 |                                 |
|    | AVD Sessions                      | AVD Sessions                    |                                 |
|    |                                   | Session Name                    | _                               |
|    |                                   |                                 |                                 |
|    |                                   |                                 |                                 |
|    |                                   |                                 |                                 |
|    |                                   |                                 |                                 |
|    |                                   |                                 |                                 |
|    |                                   |                                 |                                 |
|    |                                   |                                 |                                 |
|    |                                   |                                 |                                 |
|    |                                   |                                 |                                 |
|    | App Selector                      |                                 | × Close → Save 🔛 Save and Close |

The session is created.

| Apps System                           |                              | ର 😵        |
|---------------------------------------|------------------------------|------------|
| AVD     AVD Sessions     AVD Consists | Session name<br>AVD Session  | •          |
| Logon<br>Options<br>Proxy             | Starting Methods for Session |            |
| Display<br>Printing                   | Start Menu                   | ©<br>•     |
|                                       | Menu folder                  | <b>(</b> ) |
|                                       | Start Menu's System tab      | ©<br>•     |
|                                       | Application Launcher         | ()<br>•    |
|                                       | Application Launcher folder  |            |

3. Edit the settings according to your needs; for details, see Configuring IGEL Azure Virtual Desktop client (see page 6).

IGÈË

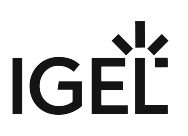

# **Configuring IGEL Azure Virtual Desktop client**

# Configuring the Logon

1. In the profile configurator, go to **Apps > AVD > AVD Sessions > [session name] > Logon**.

| Apps System                                   |                                                          |              |         | Q |
|-----------------------------------------------|----------------------------------------------------------|--------------|---------|---|
| <ul> <li>AVD</li> <li>AVD Sessions</li> </ul> | Username@domain or @domain                               |              | ()<br>• |   |
| <ul> <li>AVD Session</li> </ul>               | Password                                                 |              |         |   |
| Logon                                         |                                                          |              | •       |   |
| Options                                       |                                                          |              |         |   |
| Proxy                                         |                                                          |              |         |   |
| Display                                       |                                                          | Set password |         |   |
| Printing                                      | Password and repeated password does not match            |              |         |   |
|                                               | Workspace resource to automatically start when connected |              | ()<br>• |   |
|                                               |                                                          |              | Û       |   |
|                                               | Enable Single Sign-On                                    |              | •       |   |
|                                               |                                                          |              |         |   |

2. Edit the settings according to your needs. The parameters are described in the following.

#### Username@domain or @domain

The user name or a preset domain name that will be used for the automatic connection to the AVD session. The string after "@" is taken as a preset domain name.

Example:

avd@your.domain.com : To log in, the user does not need to enter the username and the domain name.

@your.domain.com : To log in, the user only needs to enter the username, e.g. a vd . The preset domain – your.domain.com – will automatically be appended.

#### (i) Overwriting the Preset Domain Name

Use the following registry key to specify whether the user should be able to overwrite the preset domain, e.g. with username@other-domain.com :

# IGÈĽ

| Path      | System > Registry                                                                                                    |  |
|-----------|----------------------------------------------------------------------------------------------------|--|
| Parameter | Allow preset domain overwrite                                                                                                    |  |
| Registry  | <pre>app.avd.sessions.avd%. options.allow-</pre>                                                                                              |  |
|           | preset-domain-overwrite                                                                                                    |  |
| Value     | enabled / <u>disabled</u>                                                                                                    |  |
| Note      | If enabled: the domain entered by the user is accepted.<br>If disabled: the domain entered by the user is replaced<br>with the preset domain. |  |

#### Password

This password is used for the automatic connection to the AVD session.

| <b>D</b>  |                                                                                                    |  |  |
|-----------|----------------------------------------------------------------------------------------------------|--|--|
| Path      | System > Registry                                                                                                    |  |  |
| Parameter | Always prompt for username and password upon<br>session host connection                                                               |  |  |
| Registry  | <pre>app.avd.sessions.avd%.options.always-</pre>                                                                                      |  |  |
|           | prompt-for-session-username-and-password                                                                                              |  |  |
| Value     | enabled / <u>disabled</u>                                                                                                    |  |  |
| Path      | System > Registry                                                                                                    |  |  |
| Parameter | Always prompt for password upon session host<br>connection                                                                            |  |  |
| Registry  | app.avd.sessions.avd%.options.always-                                                                                                 |  |  |
|           | prompt-for-session-password                                                                                                    |  |  |
| Value     | enabled / <u>disabled</u>                                                                                                    |  |  |
| Note      | On the server side, you can enable the RDP group policy<br>"Always prompt for password upon connection" to achieve<br>the same result |  |  |

#### Workspace resource to automatically start when connected

Name of the published app or desktop session that is to be started automatically.

#### Enable Single Sign-On

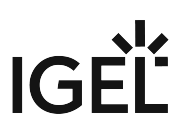

Single sign-on (SSO) is activated. (Default)

# **Editing the Options**

1. In the profile configurator, go to Apps > AVD > AVD Sessions > [session name] > Options.

| Profile Configurator - IGEL Azure              | /irtual Desktop Session (AVD) |     |
|------------------------------------------------|-------------------------------|-----|
| Apps System                                    |                               | ् 🗞 |
| <ul> <li>AVD</li> <li>AVD Sessions</li> </ul>  | Clipboard redirection         | 0   |
| <ul> <li>AVD Session</li> <li>Logon</li> </ul> | Drive redirection             | 0   |
| Options Proxy                                  | Smartcard redirection         | 0   |
| Display<br>Printing                            | Exit on last session closed   | 0   |
|                                                | In-session toolbar            | 0   |
|                                                |                               |     |
|                                                | Audio output redirection      | 0   |
|                                                | AAC Codec                     | 0   |

2. Edit the settings according to your needs. The parameters are described in the following.

#### **Clipboard redirection**

- I ext and images from the clipboard are shared between the AVD session and the local client.
- □ No sharing of text and images. (Default)

#### **Drive redirection**

Redirection is bound to the /media folder, so that locally mounted storage devices, including USB sticks, are forwarded to the AVD session. (Default)

#### **Smartcard redirection**

Smartcards are forwarded to the AVD session.

□ No smartcard redirection. (Default)

#### Exit on last session closed

When the last session window is closed, the entire IGEL AVD Client automatically closes. (Default)

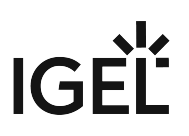

#### **In-session toolbar**

✓ The in-session toolbar is enabled. (Default)

#### Audio output redirection

In the audio output is redirected between the AVD session and the local client. (Default)

#### AAC codec

The AAC (Advanced Audio Coding) codec used for support of audio output redirection is enabled. (Default)

#### Audio input redirection

The audio input (microphone) is redirected between the local client and the AVD session. (Default)

### **Configuring a Proxy**

#### 1. In the profile configurator, go to Apps > AVD > AVD Sessions > [session name] > Proxy.

| Profile Configurator - IGEL Azure Virt         | tual Desktop Session (AVD)           |     |
|------------------------------------------------|--------------------------------------|-----|
| Apps System                                    |                                      | Q 🗞 |
| <ul> <li>AVD</li> <li>AVD Sessions</li> </ul>  | Proxy mode<br>Session specific proxy | Ū   |
| <ul> <li>AVD Session</li> <li>Logon</li> </ul> | Proxy host                           |     |
| Options<br>Proxy                               | Proxy port                           | 0   |
| Printing                                       |                                      |     |

2. Edit the settings according to your needs. The parameters are described in the following.

#### (i) Proxy Configuration via a PAC File If you want to use a PAC file, set Proxy mode to "Global proxy setting" and specify the URL of the PAC file under Network > Proxy > System-wide proxy configuration > Automatic proxy configuration.

#### **Proxy mode**

Specifies if a proxy should be used.

Possible options:

• Off: The use of a proxy is disabled. A direct connection to the Internet is used. (Default)

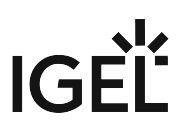

- **Global proxy setting**: The proxy configured under **Network > Proxy** is used.
- Session specific proxy: The proxy configuration specified under Proxy host and Proxy port is used.

The following fields are active if **Proxy mode** is set to **Session specific proxy**:

#### **Proxy host**

Hostname or IP address of the proxy server

#### **Proxy port**

Port on which the proxy service is available

# Configuring the Display

1. In the profile configurator, go to Apps > AVD > AVD Sessions > [session name] > Display.

| Profile Configurator - IGEL Azure Vir                              | tual Desktop Session (AVD)                      |               |
|--------------------------------------------------------------------|-------------------------------------------------|---------------|
| Apps System                                                        |                                                 | ପ୍ <b>ଚ୍ଚ</b> |
| <ul> <li>AVD</li> <li>AVD Sessions</li> <li>AVD Session</li> </ul> | Window size<br>full-screen                      | ن<br>۲        |
| Logon<br>Options                                                   | Start monitor<br>No configuration               | •             |
| Proxy<br>Display                                                   | Multimonitor full-screen mode Multiple monitors | •             |
| Printing                                                           | Scale factor Automatic Scale                    | •             |

2. Edit the settings according to your needs. The parameters are described in the following.

#### Window size

Specifies the width and height of the window.

Possible options:

- **Full-screen**: The session is shown on the full screen. The device's taskbar is not visible. (Default)
- Work area: The session is shown on the full screen, minus the area needed by the device's taskbar.
- Numeric details: The session is shown in the selected resolution or on the selected percentage of the screen area.

#### **Start monitor**

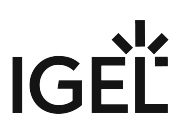

Specifies the monitor on which the session is displayed.

Possible options:

- **No configuration**: The monitor is selected according to the current position of the mouse pointer.
- 1st monitor ... 8th monitor: The selected monitor is the start monitor.

#### Multimonitor full-screen mode

This setting is relevant if more than one monitor is connected to the terminal.

Possible options:

- Global setting: Currently the same as Multiple monitors.
- Single monitor: Restricts the full-screen session to one monitor.
- Multiple monitors: Displays the full-screen session on multiple monitors. (Default)
- Expand to all monitors: Expands the full-screen session across all monitors.

#### Scale factor

Specifies the desktop scaling in percent.

Possible values:

- Automatic scale: The resolution set under User Interface > Display > Options > Monitor DPI is used for the session. (Default)
- Numeric details: The display is magnified by the factor given here.

#### **Configuring Printing**

1. In the profile configurator, go to Apps > AVD > AVD Sessions > [session name] > Printing.

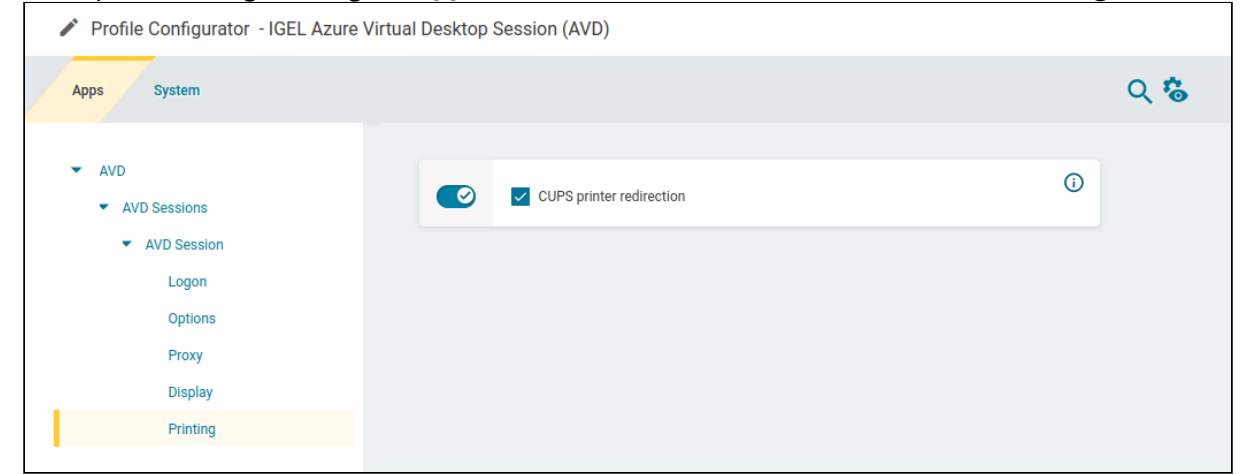

2. Edit the settings according to your needs. The parameters are described in the following.

#### **CUPS printer redirection**

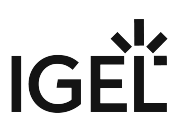

CUPS printers are redirected to the AVD session from the local endpoint. CUPS printers are configured under **CUPS Printing > Printer** and must be mapped into the AVD session under **Map printer in AVD sessions**. (Default)

Set the printer driver name under **System > Registry > app > cups\_printing > print > cups > printer% > avd\_printer\_drive**:

- The default Windows driver name is "Microsoft PS Class Driver"; it is usually installed by default and works generically.
- In the case of a custom printer driver, make sure the driver is installed on the AVD server side and enter the exact name of the driver.